## **Technical Bulletin**

| Number  | M024                                  |
|---------|---------------------------------------|
| Subject | Mr Slim – setting ESP on PEAD-M Units |
| Date    | 16 September 2022                     |

Mr Slim – setting ESP on PEAD-M Units

Mr Slim PEAD-M Ducted Indoor Units are pre-set to 50Pa External Static Pressure. To change this setting you must follow to procedure detailed below.

Go to Function Settings on the PAR-41MAA Controller.

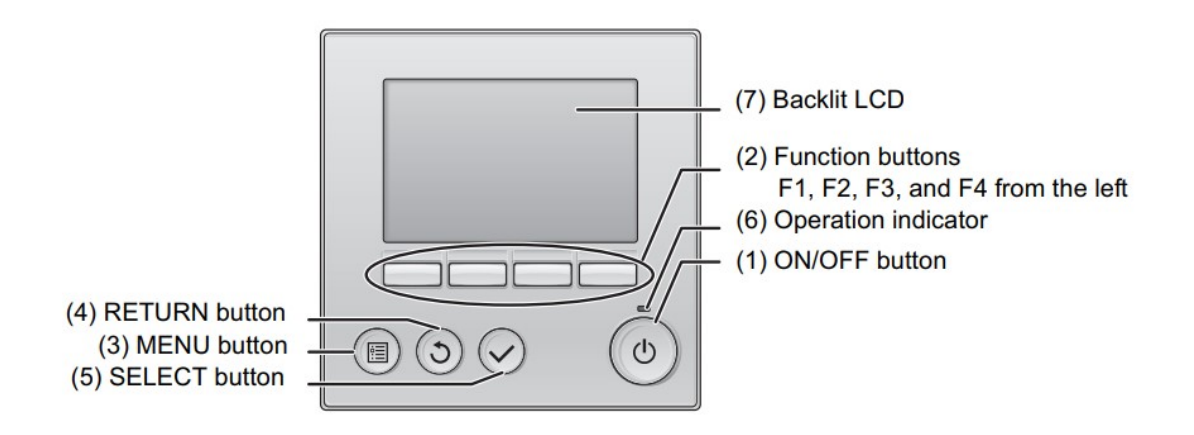

- 1. Switch the controller off (1).
- 2. Press the Menu button (3) and scroll down to Service using F2 (2).

3. Press Select (5) and this will prompt you to enter a password (this is "9999"). Enter this and press Select (5).

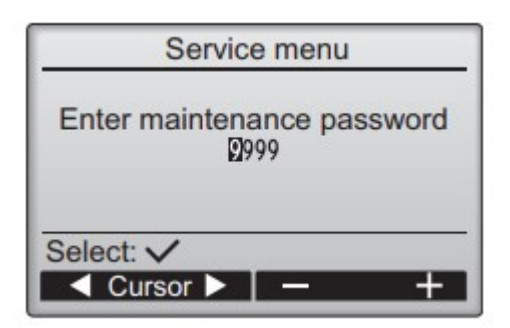

4. Using F2 (2) scroll to Function setting and press Select (5). This will prompt you to select a Refrigerant Address (select appropriate address) and Indoor Unit number (select 1-4 or All). Again, press Select (5)

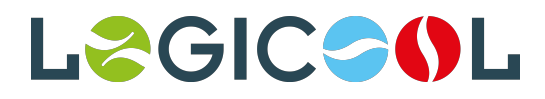

## **Technical Bulletin**

| Service menu 1/2                                                                                            | Function setting                              |  |
|----------------------------------------------------------------------------------------------------|-----------------------------------------------|--|
| <ul> <li>Test run<br/>Input maintenance info.</li> <li>Function setting<br/>Check<br/>Self check</li> </ul> | ▶ Ref. address Ø<br>Unit No. Grp./1/2/3/4/All |  |
| Main menu: う<br>▼ Cursor ▲                                                                                  | Monitor: ✓<br>✓ Cursor ▲ — Address+           |  |

5. Using F2 (2) scroll to Mode 8 and using F4 (2) select Setting number listed in the table below, then press Select (5). Then scroll to Mode 10 and again select Setting number listed in the table below and press Select (5).

| Function setting                                             | Function setting |
|--------------------------------------------------------------|------------------|
| Ref. address 8 Unt # 1 (1/4)<br>Mode 7 1/2/3<br>Mode 8 1/2/3 | Ref. address 0   |
| Mode 9 1/2/3<br>Mode 11 1/2/3                                | Sending data     |
| Request: 🗸                                                   |                  |
| ▼ Cursor ▲                                                   |                  |

| External static         | Setting no. of mode | Setting no. of mode |
|-------------------------|---------------------|---------------------|
| pressure                | no. 08              | no. 10              |
| 35 Pa                   | 2                   | 1                   |
| 50 Pa (before shipment) | 3                   | 1                   |
| 70 Pa                   | 1                   | 2                   |
| 100 Pa                  | 2                   | 2                   |
| 150 Pa                  | 3                   | 2                   |

6. Press Select (5) again and, once transmission has successfully completed, the display will return to the Function Setting screen.

7. Press Return (4) to return to the main screen and switch controller on (1).

8. You will now be able to operate the unit from the Main Menu.

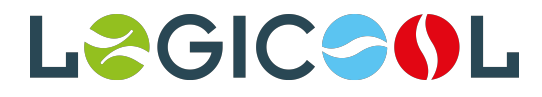